: Ginnie Mae

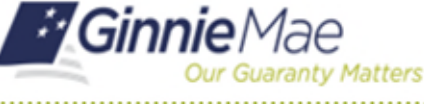

ISSUER QUICK REFERENCE CARD

2

CLogie

This Quick Reference Card (QRC) is for Issuers who must submit their SCRA Eligibility and Reimbursement Requests to the Reporting and Feedback System (RFS) via File Upload. For a small number of uploads, Issuers may instead opt to manually enter and submit their SCRA Eligibility or Reimbursement Requests one at time by completing the online SCRA Loan Eligibility Information or Request Forms within the RFS SCRA Module.

### **Uploading SCRA Eligibility and Reimbursement Requests**

- 1. Navigate to the MyGinnieMae Login Page.
- 2. Select Login in the upper right-hand corner.
- 3. Enter your Username and Password. Select LOGIN.

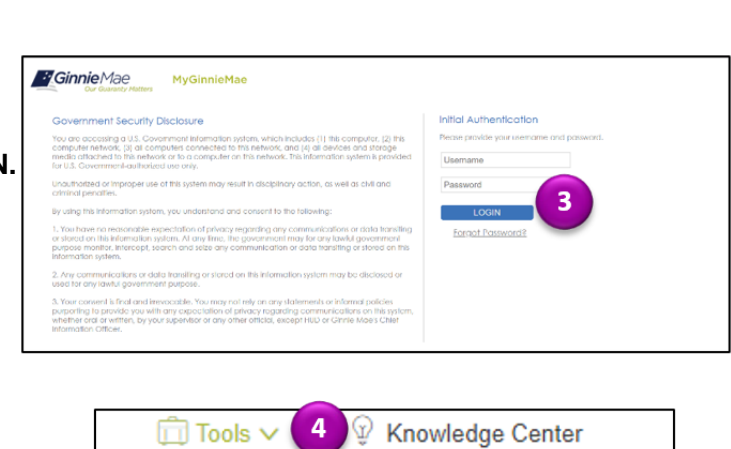

MyGinnieMae

4. Select **Tools** in the upper right-hand corner.

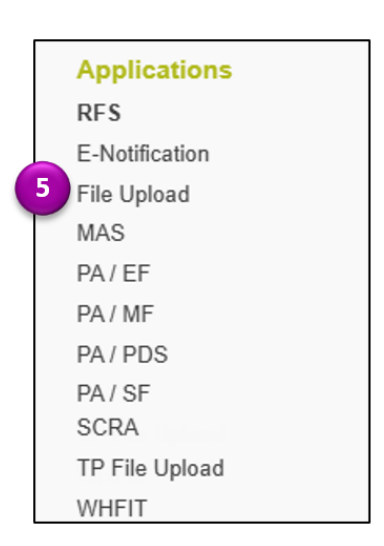

5. Select **File Upload** under Applications.

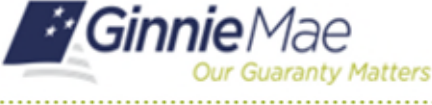

ISSUER QUICK REFERENCE CARD

6. Select File Type Service Members Civil Relief Act Files.

| File Upload                              |
|------------------------------------------|
| Select File Type                         |
| Custodial Account Verification           |
| Custodial Account Verification           |
| Federal Home Loan Supplemental           |
| HRA Files                                |
| Matching and Suspense file               |
| MF Prepayment Penalty                    |
| PFI - CAA                                |
| Pool Accounting Files                    |
| Payment Default Files (Single Family)    |
| Remittance Advice                        |
| Service Members Civil Relief Act Files 6 |
| WHFIT Files                              |
| Supplemental Forbearance File            |
|                                          |

#### **Uploading Eligibility Requests**

7. Select your **Eligibility Request File** from your computer and then select **upload**.

**Note**: Eligibility (ELIG) request files should be in **.TXT** format.

| File Upload                            |   |
|----------------------------------------|---|
| Select File Type                       |   |
| Service Members Civil Relief Act Files | ~ |
| File to upload                         |   |
| Choose Files No file chosen            |   |
| Upload                                 |   |

 Once the SCRA Eligibility Form is electronically submitted through the RFS SCRA module, you will receive a notice that it was successfully submitted. An SCRA Loan Eligibility Information PDF Form will be produced for download. Open the **PDF form**.

| Congratulational You have successfully | submitted an SCRA Eligibility file |
|----------------------------------------|------------------------------------|
| congratulations: rou nave successions  | Submittee an Serve Englonity me.   |

The eligibility report file listed above should have been available for download when you submitted the eligibility. If you did not see a screen prompting you to download the report, or you were unable to download the report, please contact the Ginnie Mae Help Desk at (883)-GINNIE4 Option 3. Have this e-mail handy when you call.

8

This message (including any attachments) contains confidential information intended for a specific individual and purpose, and is protected by law. If you are not the intended recipient, you should delete this message

Any disclosure, copying, or distribution of this message, or taking of any action based on it, is strictly prohibited. [v.E.1]

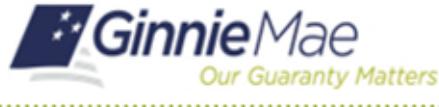

ISSUER QUICK REFERENCE CARD

 Digitally or 'wet' sign the SCRA Loan Eligibility Information Form. Combine this form with the soldier's military orders and Loan Note.

**Note**: If Note date is after federal duty start date then provide a copy of the loan note with the military orders.

|                                                                                                    |                                                                                                    | GOVERNMENT NA                                                                                                    | TIONAL MORTGA                                                                                                    | GE ASSOCIATION                                                                                                    |                                                                                         |
|----------------------------------------------------------------------------------------------------|----------------------------------------------------------------------------------------------------|----------------------------------------------------------------------------------------------------|----------------------------------------------------------------------------------------------------|----------------------------------------------------------------------------------------------------|-----------------------------------------------------------------------------------------|
| X Origina<br>Revised R                                                                                    | I Request                                                                                                    | SCRA LOA                                                                                                    | N ELIGIBILITY INF                                                                                                    | ORMATION                                                                                                    |                                                                                         |
|                                                                                                    | Issuer ID: 4058                                                                                                    | Report Date:                                                                                                    | Report Name:                                                                                                    | Elig_4058_250129_162644                                                                                                    | .pdf                                                                                    |
|                                                                                                    | Total Loans: 1                                                                                                    | Report Time: 16:20                                                                                                    | 5:44 Data File Nam                                                                                                    | no: Elig_4058_250129_1626                                                                                                    | 44.pdf                                                                                  |
|                                                                                                    | Mortgagor Name                                                                                                    | 1                                                                                                    | Loan key                                                                                                    | Pool Number                                                                                                    |                                                                                         |
|                                                                                                    |                                                                                                    |                                                                                                    |                                                                                                    |                                                                                                    |                                                                                         |
|                                                                                                    |                                                                                                    |                                                                                                    |                                                                                                    |                                                                                                    |                                                                                         |
|                                                                                                    |                                                                                                    |                                                                                                    |                                                                                                    |                                                                                                    |                                                                                         |
|                                                                                                    |                                                                                                    |                                                                                                    |                                                                                                    |                                                                                                    |                                                                                         |
|                                                                                                    |                                                                                                    |                                                                                                    |                                                                                                    |                                                                                                    |                                                                                         |
|                                                                                                    |                                                                                                    |                                                                                                    |                                                                                                    |                                                                                                    |                                                                                         |
|                                                                                                    |                                                                                                    |                                                                                                    |                                                                                                    |                                                                                                    |                                                                                         |
|                                                                                                    |                                                                                                    |                                                                                                    |                                                                                                    |                                                                                                    |                                                                                         |
|                                                                                                    |                                                                                                    |                                                                                                    |                                                                                                    |                                                                                                    |                                                                                         |
| I hereby cert<br>Servicement<br>transmitted a<br>Warning: HU<br>1010, 1012;                               | ify that I have verifie<br>thers Civil Relief Act,<br>as part of this reques<br>JD will prosecute fails<br>31 U.S.C. 3729, 380                                                                                                    | d and documented tha<br>By Signing this staten<br>I is true and accurate I<br>e claims and statemer<br>2).                                                                    | t the above borrower<br>sent, I hereby certify t<br>to the best of my known<br>s. Conviction may r                                                   | is entitled to the interest rate fo<br>that the information contained h<br>whedge and belief,<br>result in oriminal ancior olvil pen                                                                                                    | rgiveness under the<br>erein and electronically<br>at 9 t001,                           |
| I hereby cert<br>Servicement<br>transmitted a<br>Warning: HL<br>1010, 1012;                               | try that I have verifie<br>bors Civil Relief Act,<br>as part of this reques<br>JD will prosecute fails<br>31 U.S.C. 3729, 380<br>By:                                                                                                    | d and documented tha<br>By Signing this staten<br>It is true and accurate to<br>e claims and statemer<br>2).                                                                  | It the above borrower<br>nent. I hereby certify to<br>to the best of my knowns,<br>Conviction may r                                                  | is entitled to the interest rate to<br>that the internation contained h<br>wiledge and belief,<br>esuit in criminal ancier civil pen                                                                                                    | rgiveness under the<br>erein and electronically<br>at 9 1001,                           |
| I hereby cert<br>Servicement<br>transmitted a<br>Warning: HL<br>1010, 1012;                               | Ify that I have verifie<br>bers Civil Relief Act.<br>as part of this reques<br>JD will prosecute fals<br>31 U.S.C. 3728, 380<br>By:<br>(Authorithed Sign                                                                                                    | d and documented the<br>By Signing this staten<br>It is true and accurate i<br>e claims and statemen<br>2).<br>nume)                                                          | t the above borrower<br>nent, I hereby cortify to<br>to the best of my kno<br>nts, Conviction may r<br>                                              | is entitled to the interest rate for<br>that the information contained h<br>wiedge and belief,<br>esuit in criminal and/or civil pen<br>esuit in criminal and/or civil pen<br>e Number (include Area Dobe)                                              | rgiveness under the erein and electronically at 9 toot.                                 |
| I heroby cort<br>Servicement<br>transmitted a<br>Wanning: HL<br>1010, 1012;                               | ify that I have vorifie<br>bers CuH Relief Act.<br>as part of this reques<br>JD will prosecute fails<br>31 U.S.C. 3729, 380<br>By:<br>(Authorized Signi<br>(Printed Name an                                                                                                    | d and documented that<br>By Signing this state<br>is true and accurate<br>e claims and statemen<br>2),<br>nume)<br>d Trite)                                                   | t the above borrower<br>nent, I hereby certify 1<br>to the best of my kno<br>nts. Conviction may r<br>nts. Conviction may r<br>Telephon<br>Date:<br> | is entitled to the interest rate for<br>that the information contained h<br>wiedge and belief,<br>esuit in oriminal and/or ol/if pen<br>esuit in oriminal and/or ol/if pen<br>esuitor (include Area Dode)                                               | rgiveness under the<br>even and electronically<br>at 9 root,                            |
| I hereby cert<br>Servicement<br>transmitted a<br>Wanning: HL<br>1010, 1012;<br>This request<br>SCRA, 1919 | Ify that I have vorifie<br>bors Civil Robot Act,<br>as part of this reques<br>JD will prosecute fails<br>31 U.S.C. 3728, 350<br>By:<br>(Authorited Sign<br>(Printed Name an<br>imust be received by<br>N. Lynn Street, Arie                                                                                                    | d and documented tha<br>By Signing this stater<br>is true and accurate to<br>e claims and statemer<br>2),<br>true<br>arren<br>d Title<br>Government Nationa<br>gron, VA 22209 | t the above borrower<br>nent. I hereby cortify it<br>to the best of my kno<br>nts. Conviction may r<br>Telephon<br>Date:<br>I Mongage Associatio     | is entitled to the interest rate fo<br>that the information contained h<br>wiedge and bell ef,<br>esuit in oriminal and/or old pen<br>esuit in oriminal and/or old pen<br>esuit or old pender<br>esuit of old pender<br>n, oro Detoitte & Touche, LLP / | my veness under the<br>even and electronically<br>0 0 0 0 0 0 0 0 0 0 0 0 0 0 0 0 0 0 0 |
| I hereby cert<br>Servicement<br>transmitted a<br>Wanning: HL<br>1010, 1012:<br>This request<br>SCRA. 1919 | Ify that I have verified factors and the second factor of this requests as part of this requests to will proceed to this sequence of the second factors of the second factors of | d and documented tha<br>By Signing this stater<br>is true and accurate to<br>e claims and statemer<br>2),<br>arren<br>d Title)<br>Government Nationa<br>gron, VA 22209        | t the above borrower<br>merit. I hereby confly in<br>the best of my kno<br>ets. Conviction may <i>r</i><br>—                                         | is entitled to the interest rate fo<br>that the information contained h<br>wedge and bell ef,<br>usuit in oriminal and/or old pen<br>e Number (include Area Dole)<br>on, oto Detoitte & Touche, LLP A                                                   | nyveness under the<br>even and electronically<br>0 1007,<br>tcos,<br>tro: Gintle Mae -  |

- 10. Repeat **Steps 1-6** and choose the **PDF** file from your computer. The **PDF** should contain the following:
  - Signed SCRA Eligibility Information Form
  - Soldier's Military Orders
  - Loan Note

Select Upload.

**Note**: If Note date is after federal duty start date then provide a copy of the loan note with the military orders

| File Upload                            |   |
|----------------------------------------|---|
| Select File Type                       |   |
| Service Members Civil Relief Act Files | ~ |
| File to upload                         |   |
| Choose Files No file chosen            |   |
| Upload 10                              |   |

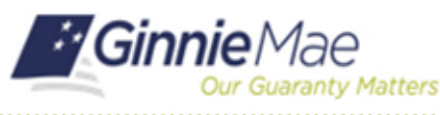

#### **Reimbursement Requests**

11. Select your Reimbursment Request File from your computer and then select upload.

Note: Eligibility (ELIG) request files should be in .TXT format.

| File Upload                            |   |
|----------------------------------------|---|
| Select File Type                       |   |
| Service Members Civil Relief Act Files | ~ |
| File to upload                         |   |
| Choose Files No file chosen            |   |
| Upload                                 |   |
|                                        |   |

12. Once the SCRA Reimbursement Form is electronically submitted through the RFS SCRA module, you will receive a notice that it was successfully submitted. An SCRA Reimbursement Request PDF Form will be produced for download. Open the PDF form.

Congratulations! You have successfully submitted an SCRA Eligibility file.

The eligibility report file listed above should have been available for download when you submitted the eligibility. If you did not see a screen prompting you to download the report, or you were unable to download the report, please contact the Ginnie Mae Help Desk at (888)-GINNIE4 Option 3. Have this e-mail handy when you call.

12

This message (including any attachments) contains confidential information intended for a specific individual and purpose, and is protected by law. If you are not the intended recipient, you should delete this message

Any disclosure, copying, or distribution of this message, or taking of any action based on it, is strictly prohibited. [v.E.1]

13. Digitally or 'wet' sign the SCRA Reimbursement Request Form. Save the file to your computer.

|                                          | U.S. DEPARTMENT OF HOUSING A<br>GOVERNMENT NATIONAL MO                                                                       | ND URBAN DEVELOPMENT<br>RTGAGE ASSOCIATION                                                                                                    |      |
|------------------------------------------|----------------------------------------------------------------------------------------------------|----------------------------------------------------------------------------------------------------|------|
| Original Request                         |                                                                                                    |                                                                                                    |      |
| Revised Request                          | SCRA QUARTERLY REIMBL                                                                                                    | RSEMENT REQUEST                                                                                                    |      |
|                                          |                                                                                                    | Quarter Ending:09/2024                                                                                                    |      |
| Issuer Number:                           |                                                                                                    |                                                                                                    |      |
| Issuer Contact Name:                     |                                                                                                    |                                                                                                    |      |
| Telephone Number:                        |                                                                                                    |                                                                                                    |      |
|                                          |                                                                                                    |                                                                                                    |      |
|                                          |                                                                                                    |                                                                                                    |      |
|                                          |                                                                                                    |                                                                                                    |      |
|                                          |                                                                                                    |                                                                                                    |      |
|                                          |                                                                                                    |                                                                                                    |      |
|                                          |                                                                                                    |                                                                                                    |      |
|                                          | Total Submitted Reimbursements                                                                                               |                                                                                                    |      |
|                                          | Grand Total                                                                                                    |                                                                                                    |      |
|                                          | File Name                                                                                                    |                                                                                                    |      |
|                                          |                                                                                                    |                                                                                                    |      |
|                                          |                                                                                                    |                                                                                                    |      |
|                                          |                                                                                                    |                                                                                                    |      |
|                                          |                                                                                                    |                                                                                                    |      |
|                                          |                                                                                                    |                                                                                                    |      |
|                                          |                                                                                                    |                                                                                                    |      |
|                                          |                                                                                                    |                                                                                                    |      |
| I hereby certify that I have verified an | nd documented that the above borrower is entitled to the inter                                                               | est rate forgiveness under the Servicemembers Civil Relief Act. By Signing this                                                                             |      |
| Warning: HUD will prosecute false cl     | formation contained herein and electronically transmitted as<br>laims and statements. Conviction may result in criminal and/ | part of this request is true and accurate to the best of my knowledge and belief.<br>or civil penalties (18 U.S.C. 1001, 1010, 1012; 31 U.S.C. 3729, 3802). |      |
|                                          |                                                                                                    |                                                                                                    |      |
|                                          |                                                                                                    |                                                                                                    |      |
|                                          |                                                                                                    |                                                                                                    |      |
| Ву.                                      |                                                                                                    | 12                                                                                                    |      |
| (Authorized Signature)                   |                                                                                                    | Telephone Number (include Area Code)                                                                                                    |      |
|                                          |                                                                                                    |                                                                                                    |      |
| Print d Marca and Tale 1                 |                                                                                                    | (Pr. 1.)                                                                                                    |      |
| (Printed Name and Title)                 |                                                                                                    | (Uare)                                                                                                    |      |
|                                          |                                                                                                    |                                                                                                    |      |
| This request must be received by Go      | evenment National Mortgage Association, o/o Deloitte & Tou                                                                   | the LLP Attn: Ginnie Mae - SCRA, 1919 N. Lynn Street, Arlington, VA 22209                                                                                   |      |
|                                          |                                                                                                    |                                                                                                    |      |
|                                          |                                                                                                    |                                                                                                    |      |
|                                          |                                                                                                    |                                                                                                    |      |
|                                          |                                                                                                    |                                                                                                    |      |
| Page 2 of 2                              |                                                                                                    | Dans Total 6                                                                                                    |      |
| raye 2012                                |                                                                                                    | Page lotal 3                                                                                                    |      |
|                                          |                                                                                                    |                                                                                                    | 0.00 |
|                                          |                                                                                                    |                                                                                                    | 0.00 |

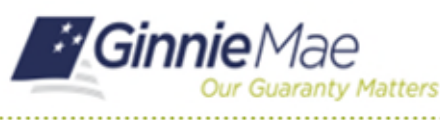

**ISSUER QUICK REFERENCE CARD** 

14. Repeat Steps 1-6 and select the signed Reimbursement Request Form from your computer:

Select Upload.

| File Upload                            |   |
|----------------------------------------|---|
| Select File Type                       |   |
| Service Members Civil Relief Act Files | ~ |
| File to upload                         |   |
| Choose Files No file chosen            |   |
| 14 Upload                              |   |

15. Once PDF documents are received in the upload repository, requests will be reviewed.

#### SCRA Import File Naming Conventions & Tips

- ELIGxxxx.9999.txt Eligibility request data via TEXT file. •
- **REIMxxxx.9999.txt** Reimbursement request data via TEXT file. The associated eligibility request must be approved prior to submitting a reimbursement request.
- SCRAMAIL\_9999.pdf Designation for all documentation uploads via PDF file; SCRA Loan Eligibility • Information cover sheets/military orders/mortgage Notes/etc. This is also the naming convention for reimbursement form uploads.
- xxxx = MMDD (month date)
- 9999 = Issuer number
- ELIG and SCRAMAIL files may be uploaded any time during the year. REIM files should only be uploaded between the 1<sup>st</sup> and 10<sup>th</sup> calendar days of February, May, August, and November.
- SCRA information may be found in the Ginnie Mae MBS Guide, Chapter 34, Part 3.
- For more information regarding the SCRA Eligibility and Reimbursement process, please see the SCRA . User Guide, which is available for download in the SCRA module. You may find Import File Formats information in the RFS SCRA User Guide, Section 12.3 - Import File Formats.
- The RFS SCRA User Guide is available for download in the User Guide tab of the SCRA module.
- Reach out to askGinnieMae@hud.gov for additional guidance.